## Moodle アプリの利用方法

Moodle については、スマートフォンやタブレットで利用できるアプリが準備されていま す。アプリでの利用方法について示します。

1. スマートフォンなどでストアにアクセスし、「Moodle」を検索し、図の moodle アプリ をインストールします。

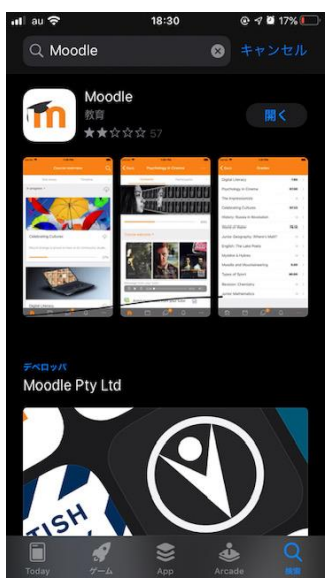

2. Moodle アプリを起動します。以下の URL を入力して「Connect!」をタップします。 http://mdsv.otani.ac.jp/moodle

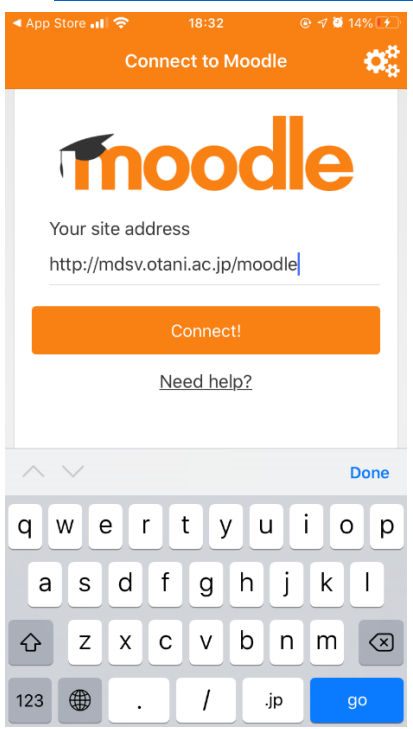

2020年4月24日 教育研究支援課 情報コア

3. アカウントの入力画面に遷移しますので、ounet アカウントのユーザ名とパスワードを 入力して「ログイン」をタップします。(OTANI UNIPA と同じアカウント)

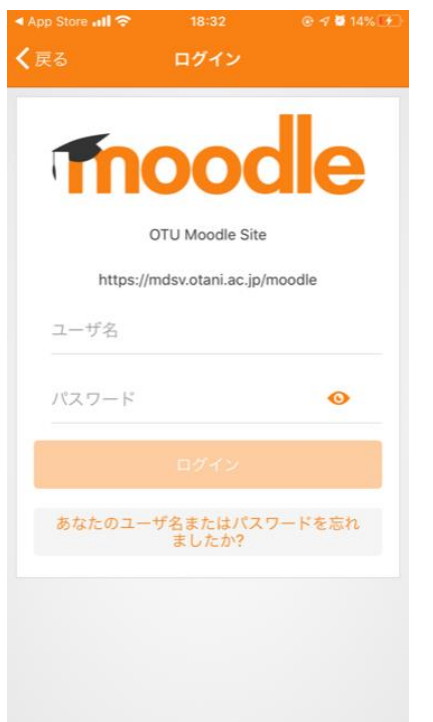

ログインが完了して、コースにアクセスできるようになります。
「コースカテゴリ」をタップします。

| App S | tore 📲 🗢 🕺 1 | 8:33       |     |
|-------|--------------|------------|-----|
|       | ΟΤυ Μ        | oodle Site | Q   |
|       | サイトホーム       | ダッシュ       | ボード |
| Q     | コースを検索す      | -3         | >   |
|       | マイコース        |            | >   |
|       | コースカテゴリ      | J          | >   |
|       |              |            |     |
|       |              |            |     |
|       |              |            |     |
|       |              |            |     |
|       |              |            |     |
|       |              |            |     |
|       |              |            |     |
|       |              |            |     |
|       |              | Q Û        |     |

## 5. 授業のコースにアクセスします。

| App Sto     |                |        | © 🔊 🦉 | 14% 🗩    |  |  |  |  |
|-------------|----------------|--------|-------|----------|--|--|--|--|
| <b>く</b> 戻る | -د             | ・スカテゴリ |       |          |  |  |  |  |
| コースカテゴリ     |                |        |       |          |  |  |  |  |
|             | OTU Moodl<br>そ | eサイトへよ | :うこ   | 2 >      |  |  |  |  |
|             | 文学部            |        |       | 1 >      |  |  |  |  |
|             | 社会学部           |        | 6     | 2 >      |  |  |  |  |
|             | 教育学部           |        |       | >        |  |  |  |  |
|             | 人文情報学科         | 4      | 6     | 7 >      |  |  |  |  |
|             | 共通             |        | 6     | 2 >      |  |  |  |  |
|             | Moodle 국그      | ニュアル   | G     | 3 >      |  |  |  |  |
|             |                |        |       |          |  |  |  |  |
|             |                |        |       |          |  |  |  |  |
|             |                |        |       |          |  |  |  |  |
|             |                |        |       |          |  |  |  |  |
|             | Ë              | Q      | Û     | $\equiv$ |  |  |  |  |

6. コースにアクセスすると、以下のようにコースの内容が表示されますので、目的のコン テンツをタップして学習を進めてください。

| ◄ App Store 📶 奈 |              | 18:34 | @ 🕫 🕯 |    |  |
|-----------------|--------------|-------|-------|----|--|
| <b>く</b> 戻る     |              | test  |       |    |  |
|                 | コンテンツ        |       | 参加者   | >  |  |
| <b>•</b>        | たのセクション      | ·/    |       | •  |  |
|                 |              |       |       | 0% |  |
| 一般              |              |       |       |    |  |
| <b>P</b>        | ニュースフォ       | ーラム   |       |    |  |
| <b>8</b> 8      | 出欠管理         |       |       |    |  |
| V               | test         |       |       |    |  |
|                 | Test Room2   |       |       |    |  |
|                 | 課題提出         |       |       |    |  |
| 0               | BigBlueButte | on    |       |    |  |
| <b>^</b>        | Ē            | Q     | Û     | ≡  |  |

2020年4月24日 教育研究支援課 情報コア

7. 課題についても提出することが可能です。

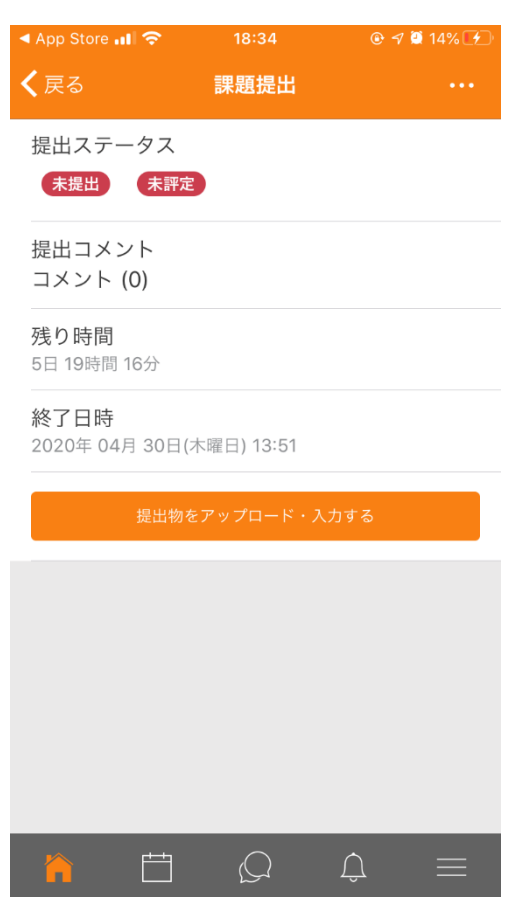

以上、Moodle アプリでの操作方法となります。受講にあたってうまく活用してください。